# VISA Plastic

#### 1. Order Entry Method

- a. Ship cards Plastic (physical) gift cards can only be shipped to a single location for distribution to recipients. This should be sent to a valid UVA Address in the 'Shipping' section (Step 3).
- b. Recipient entry method -
  - i. Use our online order form (recommended) You will add reward and card details (i.e., card message line, quantities, and values before clicking 'Add'. You can then go back and add more gift cards (with the same or other quantities and values).
  - ii. Upload an order spreadsheet You will need to download an order template and fill out all required information (including the VISA merchant code, which would require downloading a merchant code spreadsheet key for reference). This would then be uploaded to Hawk Marketplace. <u>Note</u>: This option is only recommended for gift card needs with complex mixes of gift card quantities and values.

### 2. Add Recipients

- a. Depending on the option you chose in 1.b., complete your order by adding your gift card needs.
  - i. Use our online order form (recommended) -
    - 1. Reward Details
      - a. **Card Recipient Line** Choose the appropriate 'categorization' of the card recipients from the drop down.
      - b. **Card Message Line** Input any customized card message line that you would like included on the cards. <u>Note</u>: This has a maximum of 21 characters.
      - c. Message to be Delivered with your Reward Cards –\_Do not use. Leave as is.
      - d. Use this Message on all Carriers Click this box.
    - 2. Enter Card Details Enter the desired quantity and value of the VISA gift cards before clicking 'Add'. You can then go back and add more gift cards (with the same or other quantities and values). Note: For value, if your purchase is not for one of the pre-populated values, select 'Custom', and input the custom value amount in the field that appears.

| 1 ORDER ENTRY METHOD 2 ADD RECIPIEN        | ITS 3 SHIPPING 4 PAYMENT 5        | REVIEW          |                                                    |                        |
|--------------------------------------------|-----------------------------------|-----------------|----------------------------------------------------|------------------------|
| Add Cards                                  |                                   |                 |                                                    |                        |
| Reward Details                             |                                   | Required *      |                                                    | 7                      |
| Edit the available fields to customize you | r card and message to recipients. |                 | LIDOR TOTAL T                                      | AWARD                  |
| CARD RECIPIENT LINE *                      |                                   |                 |                                                    | L DEBIT                |
| Card Recipient                             |                                   | ÷               | TILES TON                                          | VISA                   |
| CARD MESSAGE LINE                          |                                   |                 | View Product I                                     | )etails                |
| 21 characters max                          |                                   |                 | Product Name: VISA Plastic<br>Product ID: 95039951 |                        |
| MESSAGE TO BE DELIVERED WITH YOUR RE       | WARD CARDS 🚱                      |                 |                                                    |                        |
| YOUR ENCLOSED CARD CONTAIN                 | NS \$%%card.denomination%%        |                 | OTHER PAYMENT<br>METHODS                           | CREDIT CARD<br>PAYMENT |
| Use this message on all carriers           |                                   |                 | Total Value                                        | \$ 0.00                |
|                                            |                                   |                 | Total Fees 😡                                       | TBD                    |
|                                            |                                   |                 | Total Shipping 🔞                                   | TBD                    |
| Enter Card Dataila                         |                                   |                 | Subtotal                                           | \$ 0.00                |
| Enter Gard Details                         |                                   |                 |                                                    |                        |
| QUANTITY* VALUE*                           |                                   | _               |                                                    |                        |
| 15 \$ Custo                                | m \$ 25                           |                 |                                                    |                        |
| ADD TO ORDER                               |                                   |                 |                                                    |                        |
| ABBTOONBEIT                                |                                   |                 |                                                    |                        |
|                                            |                                   |                 |                                                    |                        |
| Your Card Order                            |                                   |                 |                                                    |                        |
| Total ourse ofder                          |                                   |                 |                                                    |                        |
| QUANTITY VALUE                             | CARD LINES                        | CARRIER MESSAGE | TOTAL                                              |                        |
| No data to display                         |                                   |                 |                                                    |                        |
|                                            |                                   |                 |                                                    |                        |
|                                            |                                   |                 |                                                    |                        |

 Upload an order spreadsheet – You will need to download an order template and fill out all required information (including merchant codes, which would require downloading a merchant code spreadsheet key for reference). This would then be uploaded to Hawk Marketplace. Note: This option is only recommended for gift card needs with complex mixes of merchants, gift cards, and values.

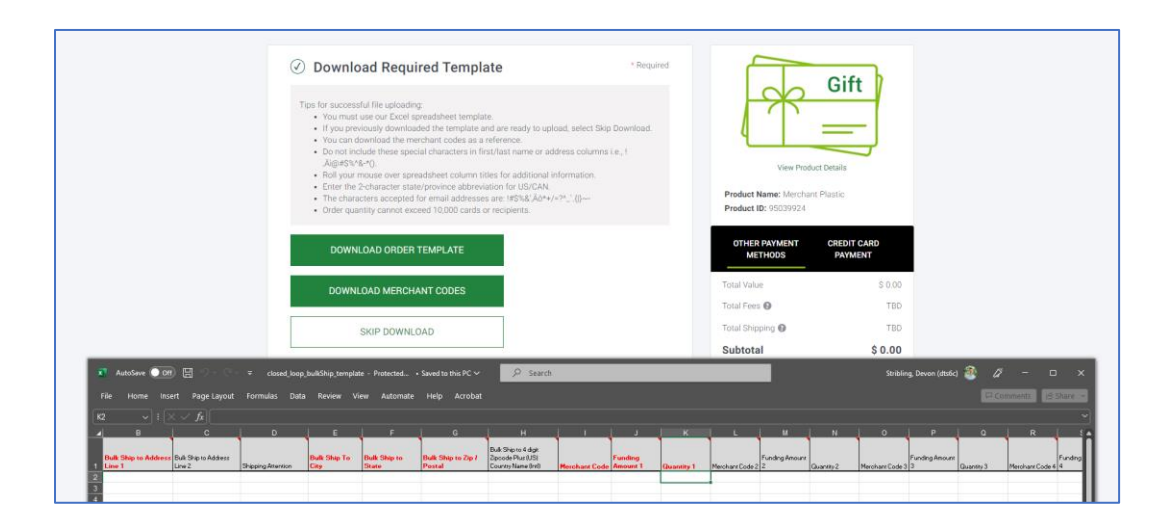

## 3. Shipping –

- a. Shipping Address Input the bulk shipping address where the plastic/physical gift cards should be sent. <u>Note</u>: First Name, Last Name, and Company Name can only be a maximum of 31 characters combined.
- **b.** Domestic Shipping Select the shipping option and timeline that you would like to apply to this purchase.

### 4. Payment -

- a. Payment Information
  - i. **Payment Method** A University T&E (Credit) Card is currently the only payment method available.
  - ii. Reference or PO Number Do not use (N/A).
- 5. **Review –** Review your order in detail before proceeding with final approval and procurement. A few notes to keep in mind:
  - **a.** VISA card fees should be \$2.95 per card.
  - **b.** Shipping fees should match the chosen option from Step 3.
  - **c.** Credit card transaction fees should be 3%.

For any issues, please reach out to Blackhawk Network Group's Customer Service.